## 1.計畫主持人由 HIS 系統進入申請

| <b>八</b> 長庚醫 | 療財團法人                                |                      |
|--------------|--------------------------------------|----------------------|
| を林口          | 長庚紀念醫院 醫療資訊系統                        |                      |
| 使用者          |                                      |                      |
| 密碼           | 輸入完畢調                                | 清按Enter              |
| 作業類別         | 病歷                                   | 點選                   |
| 選擇院區         | ○基隘 ○台北 ●林口 ○桃園 ○<br>○嘉美 ○雲林 ○高雄 ○殿山 | 長斉 ○ 情人湖<br>○ 聖保祿    |
|              | 執行清除修改密码                             | 馬 <u>簽</u> 退 Ver. 5. |
| 訊息列          | >>                                   |                      |
|              |                                      |                      |

2.進入「病歷」系統後,點選左上角「輸出輸入」 基本資料 查詢 輸入輸出上產編 掛號 病歷列印 報表列印 病医詳細 数學研究 郵子病歷 病歷表單 視面(2)

| And Contractions of the second second | 院區林口                     |            |
|----------------------------------------------------------------------------------------------------|--------------------------|------------|
| M<br>()<br>()                                                                                                    | 長庚紀念醫院                   |            |
|                                                                                                    | 病歷管理系                    | 統統         |
|                                                                                                    | 權限等級 5 使用人员              | <b>離</b> 開 |
|                                                                                                    | 、如有系統上的問題請洽各院區電腦課或作業負責人。 | 『歡迎使」      |

3.下拉式選單點選「研究計畫贊助廠商」→「申請表」

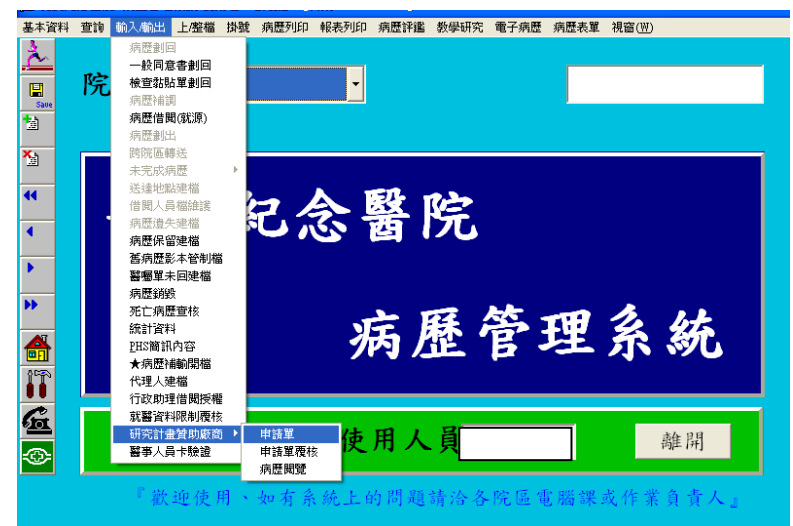

4.進入「研究計畫贊助廠商到院閱覽數位病歷申請」

| <b>1</b> | 基本資料 | 查詢  | · 動入/輸出 | 占 上座檔 | 掛號 疖 | 歴列印 輔      | 表列印 病      | 歴評鑑 教4   | 學研究        | 電子病歴 疖 | 調歴表單 視窗(凹) |     |      |
|----------|------|-----|---------|-------|------|------------|------------|----------|------------|--------|------------|-----|------|
|          |      |     |         |       |      |            |            |          |            |        |            |     |      |
|          |      |     |         |       |      |            |            |          |            |        |            |     |      |
|          |      |     | 研       | 究計    | 書贊   | 助腐         | 医商到        | ]院閥      | 月臂         | 數位.    | 病歷申言       | 請   |      |
|          |      |     |         | - ,   |      |            |            |          |            |        |            |     |      |
|          | 首    | t畫: | È持人     |       |      |            |            |          |            | 1      |            |     |      |
|          |      |     |         |       |      |            |            |          | 查詢         | 新增     | 清除欄位       | 離開  |      |
|          | 贊則   | 力廠再 | 的人員     |       |      |            |            |          |            |        |            |     |      |
|          |      |     |         |       |      |            |            |          |            |        |            |     |      |
|          |      |     |         |       |      |            |            |          |            |        |            |     | _    |
|          |      |     |         |       |      |            |            |          | <b></b> 建燈 |        |            |     |      |
|          | 主持人  | 研究  | 窯號      | MRP案號 | 贊助   | 廠商人員       | 起始日期       | 截止日期     | 人員         | 建檔時間   | 臨床試        | 驗主題 |      |
| ļ        |      |     |         |       |      |            |            |          |            |        |            |     | Ê    |
|          |      |     |         |       |      |            | <u> </u>   | <u> </u> |            |        |            |     | -11  |
| ł        |      |     |         |       |      |            | - <u> </u> | <u> </u> |            |        |            |     | -11  |
| ł        |      |     |         |       |      |            |            | <u> </u> |            |        |            |     | - 1  |
| i        | ——i  |     | —       |       |      | _ <u>`</u> | ·          | <u> </u> | Έ          |        | -          |     | - 11 |
| ĺ        |      |     | — i     |       |      | —i—        | <u> </u>   | <u> </u> | í          | ,<br>  | - i        |     | - 11 |
| j        |      |     |         |       |      |            |            |          |            |        |            |     |      |
|          |      |     |         |       |      |            |            |          |            |        |            |     |      |
|          |      |     |         |       |      |            |            |          |            |        |            |     | ~    |

5.輸入計畫主持人醫師代碼及贊助廠商人員身分證字號及名字(自行輸入)→按 「新增」

| 基本資料 | 查詢 輸入/輸 | 出上座檔 排     | 機能 病歷列印 報 | 表列印 病歴評 | 3 截學研究       | 電子病歴 糸  | 病歴表單 視窗(₩)     |     |
|------|---------|------------|-----------|---------|--------------|---------|----------------|-----|
|      | БЦ      | 尔計畫        | 生热时应      | 高利      | 它朋聯          | 對什      | <b>広</b> 麻 由 : | 法   |
|      | ~~)     | 九司軍        | 互貝助师      | (同刊)    | 兀风見          | , 32/11 | 两座下            | 月   |
| 音    | f畫主持人   | -          |           |         | 查詢           | 新增      | 清除欄位           | 離開  |
| 資用   | 力敞商人員   | ( <u> </u> | P         |         |              | /       | /              |     |
|      |         |            |           |         |              |         |                |     |
| 主持人  | 研究案號    | MRP案號      | 贊助廠商人員    | 起始日期 葡  | 建檔<br>止日期 人員 | 建檔時間    |                | 驗主題 |
|      |         |            | -         |         |              |         | _              |     |
|      |         |            |           |         |              |         |                |     |
|      |         |            |           |         |              |         |                |     |
|      |         |            |           |         |              |         | -              |     |
|      |         |            |           |         |              |         | _              |     |
|      |         |            |           |         |              |         | _              |     |

6.系統帶出計畫主持人所有研究計畫選項,點選此次欲申請閱覽之計畫→按「確認(列印申請單)」→列印出申請單

| 基本資料 查詢 輸入輸出                                                                                                    | 上聲檔 掛號 病歷列印 報表 | 间印 病歷詳鑑 教學研究 電子病歷 | 病歷表單 視窗(型) |
|----------------------------------------------------------------------------------------------------|----------------|-------------------|------------|
| 研究                                                                                                    | 計畫贊助廠          | 商到院閱覽數位           | L病歷申請      |
| 新<br>新<br>一<br>行<br>行<br>一<br>一<br>一<br>一<br>一<br>一<br>一<br>一<br>の<br>二<br>計<br>曲内<br>一<br>二<br>一<br>内<br>二<br>一<br>一<br>一<br>一<br>一<br>一<br>一<br>一<br>一<br>一<br>一<br>一<br>一<br>一 | <b>8</b>       |                   | ▲離開        |
| 警師代號一姓                                                                                                    | 名 試驗號 MRP No   |                   |            |
| 主持人                                                                                                    |                |                   | 試驗主題       |
|                                                                                                    |                | -                 |            |
|                                                                                                    | 確認(列印申請單)      | 離開                |            |
|                                                                                                    |                |                   | ·          |

7.列印出申請單,並回到「研究計畫贊助廠商到院閱覽數位病歷申請」畫面,進入修改「起始 日期」、「截止日期」→再按一下「新增」→會再列印一次出有正確日期之申請單

| <b>(</b> 1) | 基本資料    | 查詢          | 輸入/輸出      | 上/整檔  | 掛號 病歷列 | 」印 報表列8 | 卬 病歴評鑑 | 教學研究 | 電子病歷 | 病歴表單 | 視窗(111) |          |
|-------------|---------|-------------|------------|-------|--------|---------|--------|------|------|------|---------|----------|
|             |         |             | 研究         | 宅計    | 畫贊助    | 力廠商     | 可到院    | 閲覽   | 數位   | 病歷   | 医申請     | Ī        |
|             | i<br>贊E | 十畫 i<br>助廠商 | E持人<br>窗人員 |       |        |         |        | 查詢   | 新增   | 清防   | 欄位      | 離開       |
| Γ           | 主持し     | LII 274     | 安報         | MDDSH | 鮮田広志   | ila #*  |        | 建檔   | 建造店制 | 9    | 施在討論    | 主頭       |
|             |         | <u> </u>    |            |       |        |         |        |      |      |      |         | <u>*</u> |
|             |         |             |            |       |        |         |        |      |      |      |         |          |
|             |         |             |            |       |        |         |        |      |      |      |         |          |

8.有正確日期之申請單如下,計畫主持人於空白處簽名,至病歷室申請一組使用密碼,病歷室 會將密碼提供計畫主持人,使用當天即可啟動借用電子病歷。

研究計畫贊助廠商到院閱覽數位病歷申請單

| 申請日期  | : | 20141017 | 閲覧起迄日期: | 20141021 | 20141025 |
|-------|---|----------|---------|----------|----------|
| 申請人   | : |          |         |          |          |
| 計畫主持人 | : |          |         |          |          |
| 研究案號  | : |          |         |          |          |
| MRP编號 | : |          |         |          |          |
| 試驗主題  | : |          |         |          |          |
|       |   |          |         |          |          |
|       |   |          |         |          |          |

 9. 贊助廠商人員電子病歷借閱流程: 計畫主持人由 HIS 系統進入→進入「病歷」系統後,點 選左上角「輸出輸入」→下拉式選單點選「研究計畫贊助廠商」→「病歷閱覽」

| 🛍 長庚新      | 念醫院 | 病歷管理  | 条続 使月           | 者:  | 擬現慧 - [ | 1期:2014 | /11/26]  |                    |      |      |       |           |   |
|------------|-----|-------|-----------------|-----|---------|---------|----------|--------------------|------|------|-------|-----------|---|
| 基本資料       | 查詢  | 輸入輸出  | 上/整檔            | 掛號  | 病歷列印    | 報表列印    | 病歷評鑑     | 教學研究               | 電子病歴 | 病歷表單 | 視窗(₩) |           |   |
| à.         |     | 病歷劃回  |                 |     |         |         |          |                    |      |      |       |           |   |
|            | Rea | 一般問題  | 名割回             |     |         |         |          |                    |      |      |       |           |   |
|            | 阮   | 被宣紹始  | 軍劃回             |     |         | •       |          |                    |      |      |       |           |   |
| Sate       |     | 病歷供嬰  | :<br>1/18形度)    | Í   |         |         |          |                    |      |      |       |           |   |
| 10         |     | 病歷創出  | 4 (201207-7     |     |         |         |          |                    |      |      |       |           |   |
| ×          |     | 跨院區轉  | ¥送              |     |         |         |          |                    |      |      |       |           |   |
| 121        |     | 未完成症  | 腰               | ->- |         |         |          |                    |      |      |       |           |   |
| 44         |     | 送達地盟  | 键檔              |     |         | λ 1     | ER.      |                    |      |      |       |           |   |
|            |     | 借閱人員  | 榴維護             | - 1 | 7 /     | ŝ-      | 100      | $\boldsymbol{\Xi}$ |      |      |       |           |   |
| •          |     | 病歴遺失  | 5)里稻<br>72時 885 |     |         |         | 4        | 76                 |      |      |       |           |   |
|            |     | 湖底府部  | 1)モ1曲<br>(本 密制構 | 1   |         |         |          |                    |      |      |       |           |   |
|            |     | 醫療業未  | 回建檔             |     |         |         |          |                    |      |      |       |           |   |
|            |     | 病歷鎖對  | ŧ               |     |         |         |          |                    |      |      |       |           |   |
| **         |     | 死亡病歴  | 查核              |     |         |         | -        | 14.                | k.   | -    | 1.    |           |   |
| <b>A</b> T |     | 統計資料  | 4               |     |         | K       | <b>F</b> | 称ノ                 | D.   |      | 2     | 260       |   |
| <b>E</b>   |     | PHS簡計 | 内容              |     |         | - 7     | ~ /      |                    | P .  |      | シン    | <b>WU</b> |   |
| 19         |     | ★ 初度作 | 的现在             |     |         |         |          |                    |      |      |       |           |   |
|            |     | 行政助理  | =100<br> 借期授格   |     |         |         |          |                    |      |      |       |           |   |
| G          |     | 就醫資料  | <b>祁限制</b> 覆档   | 2   |         |         |          |                    |      |      |       |           |   |
|            |     | 研究計畫  | 甘助廠商            | j ► | 申請單     | 佔       | 用人       | 日口                 |      | -    |       | 融 問       |   |
| -@-        |     | 醫事人員  | 卡驗證             |     | 申請單覆相   |         | 14 7     |                    |      |      |       | Par PTJ   |   |
|            | -   |       |                 | _   | 病歴開覽    |         |          |                    |      |      |       |           |   |
|            |     | 『歡迎   | 也使用             | •   | 如有系     | 統上的     | 問題言      | 青洽各国               | 究區電  | 腦課或  | 作業    | 負責人。      | 1 |

10.畫面自動帶出「電子病歷借閱聲明」→點選「確認聲明」

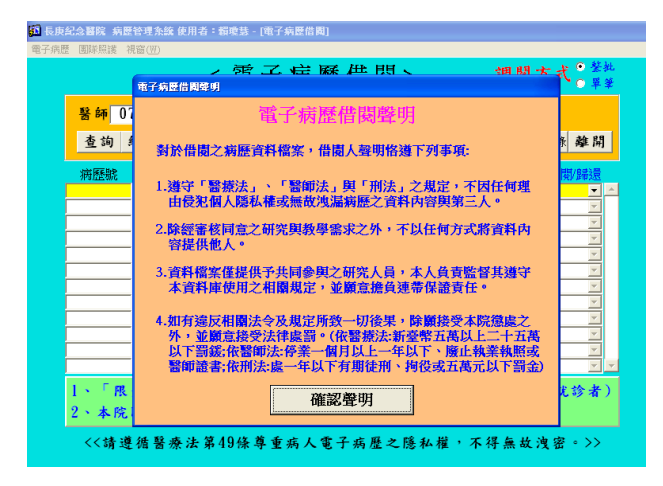

11. 畫面自動帶出「電子病歷調閱說明」→點選「確認」

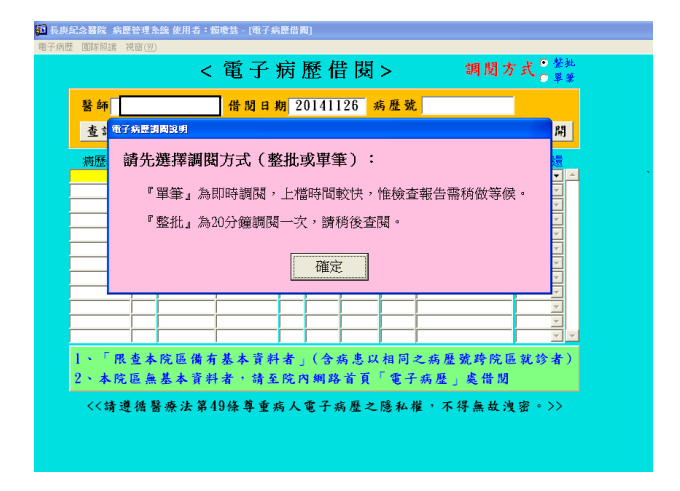

12. 畫面自動帶出「資訊保密切結書」→點選「我已閱讀,並同意遵守以上條款」

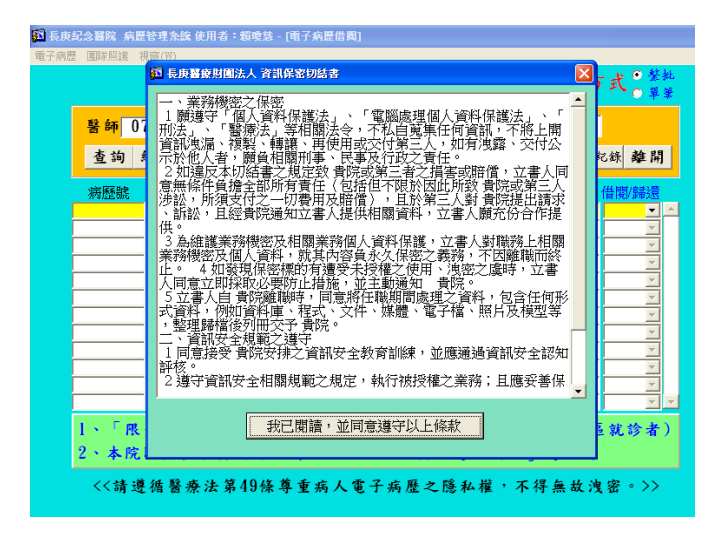

13.即進入「電子病歷借閱」系統→在「病歷號」處輸入預借閱個案病歷號碼

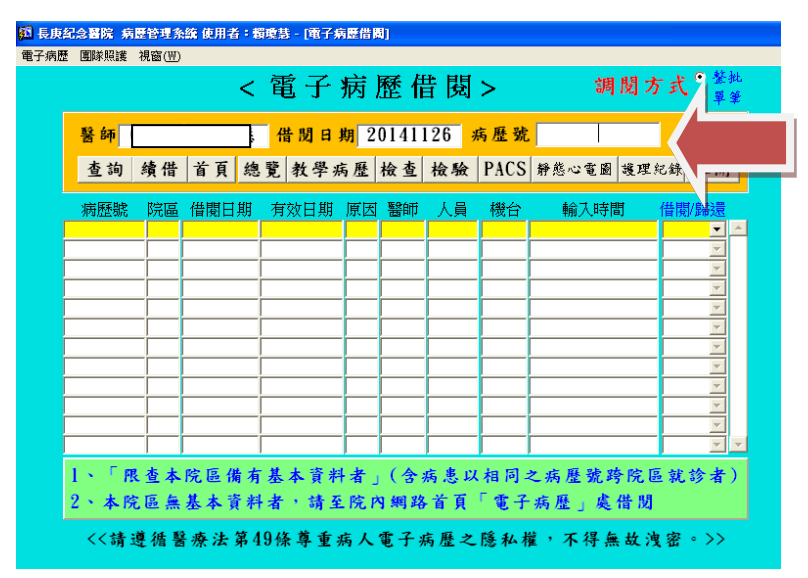

14.畫面會帶出「借閱前請重簽第二組密碼」(使用者為計畫主持人),簽入後,即可開始借閱欲 閱覽之所有病歷

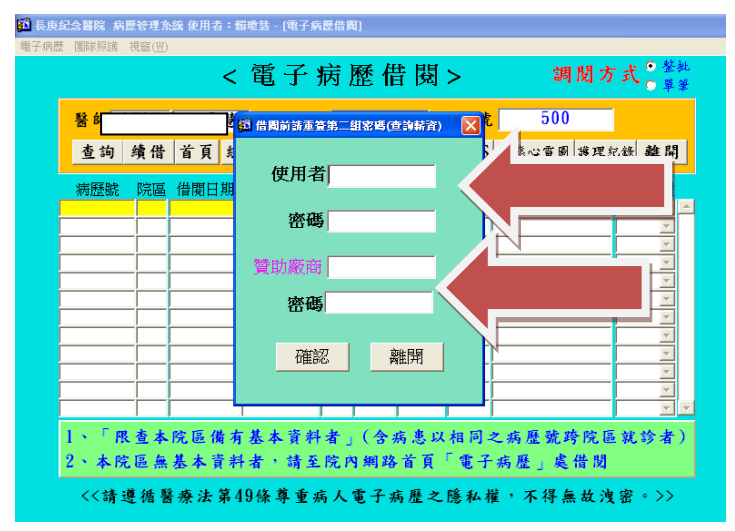